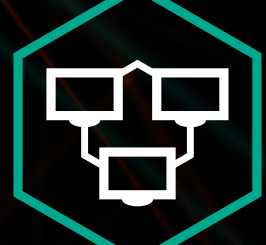

### Kaspersky<sup>®</sup> Private Security Network SaaSForce

**Configuration Guide** 

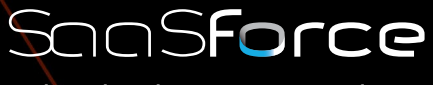

The Cloud Services Provider

### KA\$PER\$KYᡱ

Kaspersky Private Security Network • SaaSForce • Configuration Guide

This document guides you through the steps on how to connect to the KPSN (Kaspersky Private Security Network), which is facilitated by SaaSForce in the Netherlands and subject to EU law and regulations. All data uploaded will reside on servers hosted by SaaSForce which are located in the EU, and cannot be accessed by any organisation other organisation than the host. This means no 3rd party access is allowed, including any Kaspersky Lab entity, unless access is granted explicitly by the customer (e.g. for support purposes). This means that also Kaspersky Lab Benelux, who offers this solution to their customers, has no access to any data.

#### **Requirements:**

The Endpoints have to be managed by Kaspersky Security Center (KSC)

Administration server:

• Kaspersky Security Center 10 SP2 (10.3.407.0) or later

KPSN can be used with the following corporate applications from Kaspersky Lab:

- Kaspersky Endpoint Security 10 for Windows SP1 MR2 (10.2.4.674) or later
- Kaspersky Security 10 for Windows Server (10.0.0.486) or later
- Kaspersky Endpoint Security 10 for Mac (10.1.0.622) or later
- Kaspersky Endpoint Security 10 for Linux (10.0.0.3458) or later
- Kaspersky Security for Virtualization 4.0 Agentless (4.0.0.84) or later
- Kaspersky Security for Virtualization 4.0 Light Agent (4.0.46.8060) or later

#### **Configuration steps:**

You will get an email with your certificate file. Save the file on a safe place so you can use it for the next operation. In your KSC go to Administration Server and click on Server properties on the right.

| Kaspersky Security Center 10  Administration Server KSC108  Managed devices | Administration S   | erver KSC10B                                                           | (KSC10B\Admi | nistrator) |                                                         |                   |
|-----------------------------------------------------------------------------|--------------------|------------------------------------------------------------------------|--------------|------------|---------------------------------------------------------|-------------------|
| Mobile Device Management<br>Device selections                               | Monitoring         | Statistics                                                             | Reports      | Events     |                                                         | Server properties |
| Policies                                                                    |                    |                                                                        |              |            |                                                         |                   |
| Tasks Karpersky Lab Licenser                                                | ▼ Deployme         | ▼ Deployment                                                           |              |            | <ul> <li>Management scheme</li> </ul>                   |                   |
| Advanced                                                                    | Managed device(s): | Managed device(s): 16. Security application installed on: 15 device(s) |              |            | Managed device(s): 16. Unassigned device(s) detected: 0 |                   |
|                                                                             | Enable prote       | Enable protection                                                      |              |            | View structure of managed devices                       |                   |
|                                                                             | Manage Kasp        | Manage Kaspersky Security for Virtualization 5.0 Light Agent           |              |            | Set up automatic moving of devices to groups            |                   |
|                                                                             | Protection de      | ployment report                                                        | IONS         |            | View Unassured devices                                  |                   |

On the right panel, you tick the box: Configure Private KSN. Also, check if the box I agree to use Kaspersky Security Network is ticked. Click on the Select file with KSN settings.

| •                              |   | Properties: Administration Server KSC10                                          | _ <b>D</b> X      |
|--------------------------------|---|----------------------------------------------------------------------------------|-------------------|
| Sections                       |   | KSN proxy server settings                                                        |                   |
| General                        | ^ | ■ <sup>•</sup> Editing allowed                                                   | v () -            |
| Event configuration            |   |                                                                                  |                   |
| Keys                           |   | Use Administration Server as proxy server                                        |                   |
| KSN proxy server               |   | ☑ I agree to use Kaspersky Security Network                                      |                   |
| KSN proxy server settings      |   | ✓ Configure Private KSN Select file                                              | with KSN settings |
| KSN proxy server statistics    |   |                                                                                  |                   |
| Server connection settings     |   |                                                                                  |                   |
| Virus outbreak                 | = |                                                                                  |                   |
| Traffic                        |   |                                                                                  |                   |
| Events storage                 |   | Connection settings:                                                             | v 🚺 🗆             |
| Web server                     |   | TCP port:                                                                        |                   |
| Revision history storage       |   |                                                                                  |                   |
| Application categories         |   |                                                                                  |                   |
| Security                       |   |                                                                                  |                   |
| User roles                     |   | C Editing allowed                                                                |                   |
| Update agents                  |   | - Editing anowed                                                                 |                   |
| Tagging rules                  |   | Connect slave Administration Servers to KSN through master Administration Server |                   |
| Notification delivery settings | ~ |                                                                                  |                   |
| <u>Help</u>                    |   | ОК Са                                                                            | ncel Apply        |

Kaspersky Private Security Network • SaaSForce • Configuration Guide | 3

Select the certificate file that you have saved in the previous step. The file should be a .pkcs7 file.

| ĸ                                 | Open                                                             |                                  | x          |
|-----------------------------------|------------------------------------------------------------------|----------------------------------|------------|
| ⊕ ⊕ - ↑                           | Desktop 🕨                                                        | ✓ C Search Desktop               | >          |
| Organize 🔻 New                    | folder                                                           | ₩ <b>- - (</b>                   | 0          |
| Favorites<br>Desktop<br>Downloads | yourcertificate.pkcs7<br>PKCS7 File<br>21,3 KB<br>Libraries<br>V | ¢                                | <     >    |
|                                   | File name: yourcertificate.pkcs7                                 | All Files (*.*)      Open Cancel | -<br>-<br> |

You will get a KPSN Statement pop-up with the KPSN EULA.

|           | KSN Statement                           | - |     | x |
|-----------|-----------------------------------------|---|-----|---|
| KPSN EULA | KSN Statement                           | - |     | × |
|           | I accept the terms of the KSN Statement |   | Car | v |

Click I accept the terms of the KSN Statement.

Kaspersky Private Security Network • SaaSForce • Configuration Guide | 4

#### The certificate has been added.

| •                                                                                                    | Properties: Administration Server KSC10                                                                                                    |
|----------------------------------------------------------------------------------------------------|----------------------------------------------------------------------------------------------------|
| Sections                                                                                                    | KSN proxy server settings                                                                                                    |
| General<br>Event configuration<br>Keys<br>KSN proxy server<br>KSN proxy server settings<br>KSN proxy server statistics<br>Server connection settings<br>Virus outbreak | Editing allowed     G     Editing allowed     G     G |
| Traffic<br>Events storage<br>Web server<br>Revision history storage<br>Application categories<br>Security                                                              | Connection settings:<br>Connection settings:<br>TCP port:<br>UDP port<br>UDP port<br>UDP port:<br>15111                                                                                                    |
| User roles<br>Update agents<br>Tagging rules<br>Notification delivery settings                                                                                         | Editing allowed     Connect slave Administration Servers to KSN through master Administration Server                                                                                                    |
| <u>Help</u>                                                                                                    | OK Cancel Apply                                                                                                    |

In case of Slave Administration Servers, tick the corresponding box.

Click Apply and you are connected to the KPSN at SaaSforce instead of Global KSN.

There is no downtime from switching from Global KSN to Private KSN.

In the Kaspersky Endpoint Security for Windows policy, the KSN provider has switched from Global to Private KSN.

Within the KSN Proxy settings also select the Use KSN servers when KSN Proxy is not available box. With this setting clients go directly to KPSN when they are not connected to the corporate network.

| E                                                                                                    | Properties: Kaspersky Endpoint Security for Windows (11.0.0)                                                                                                    |
|----------------------------------------------------------------------------------------------------|----------------------------------------------------------------------------------------------------|
| High protection level                                                                                                    | All recommended protection components are enabled.                                                                                                    |
| Sections                                                                                                    | Kaspersky Security Network                                                                                                    |
| General Event configuration Advanced Threat Protection Kaspersky Security Network Behavior Detection Exploit Prevention Host Intrusion Prevention Remediation Engine Essential Threat Protection Security Controls Data Encryption Endpoint Sensor Local tasks General Settings Policy profiles Revision history | ✓ Kaspersky Security Network ● ●         Kaspersky Security Network (KSN) is a cloud database that contains information about the reputation of files, web resources, and software.         - High threat detection rating         - Minimal Taise positive rate         - Enhanced performance         KSN Statement         ✓ Enable extended KSN mode         KSN settings         ✓ Enable cloud mode for protection components ●         Computer status when KSN servers are unavailable         When cloud mode is enabled:         ✓ KSN Proxy Settings         ✓ Use KSN Proxy         ✓ Use KSN Proxy |
| Help                                                                                                    | OK Cancel Apply                                                                                                    |

Kaspersky Private Security Network • SaaSForce • Configuration Guide

For Kaspersky Endpoint Security 10 for Mac, Kaspersky Endpoint Security 10 for Linux, Kaspersky Security for Virtualization 4.0 Agentless and Kaspersky Security for Virtualization 4.0 Light Agent no extra steps are needed when the default policy setting are applied.

For the Kaspersky Security 10 for Windows Server an extra step in needed. Within the Kaspersky Security 10 for Windows Server policy, you need to accept the KPSN EULA.

Click on the Data processing button.

|                                                                                                    | operties: Kaspersky Security 10.1 for Windows Server                                                                                                    |  |  |  |  |
|----------------------------------------------------------------------------------------------------|----------------------------------------------------------------------------------------------------|--|--|--|--|
| Sections                                                                                                    | Real-time server protection                                                                                                    |  |  |  |  |
| General<br>Event configuration<br>Application settings<br>Supplementary<br>Real-time server protection<br>Local activity control<br>Network attached storage protection<br>Network activity control<br>System inspection<br>Logs and notifications<br>Revision history | Real-Time File Protection         Configure file threat protection settings         KSN Usage         Configure Kaspersky Security Network usage and read KSN Statement         Data processing         Settings         Traffic Security         • Configure web and mail threat protection settings         • Configure web control rules         Rules list         Settings         Exploit Prevention         • Configure memory protection settings and set exploit prevention techniques         Script Monitoring         • Configure actions on probably dangerous scripts |  |  |  |  |
| <u>Help</u>                                                                                                    | OK Cancel Apply                                                                                                    |  |  |  |  |

And Accept the terms of the KPSN statement and click on OK.

| KSN Data processing                                                                        | ? X    |
|--------------------------------------------------------------------------------------------|--------|
| Kaspersky Private Security Network                                                         |        |
| Please thoroughly read the conditions of the Kaspersky Private Security Network Statement. |        |
| KPSN BLLA                                                                                  | Ā      |
| Accept the terms of the Kaspersky Private Security Network Statement                       | >      |
| ОК                                                                                         | Cancel |

Kaspersky Private Security Network • SaaSForce • Configuration Guide | 6

#### After that, check KSN Settings.

Check if Use Kaspersky Security Center as KSN proxy box is ticked.

| Prop                                                                                                    | perties: Kaspersky Security 10.1 for Windows Server                                                                                                    |  |  |  |  |  |
|----------------------------------------------------------------------------------------------------|----------------------------------------------------------------------------------------------------|--|--|--|--|--|
| Sections                                                                                                    | Real-time server protection                                                                                                    |  |  |  |  |  |
| General<br>Event configuration<br>Application settings<br>Supplementary<br>Real-time server protection<br>Local activity control<br>Network attached storage protection<br>Network activity control<br>System inspection<br>Logs and notifications<br>Revision history | Real-Time File Protection         Configure file threat protection settings         KSN Usage         Configure Kaspersky Security Network usage and read KSN Statement         Data processing         Traffic Security         • Configure web and mail threat protection settings         • Configure web and mail threat protection settings         • Configure web control rules         Rules list         Settings         Exploit Prevention         Configure memory protection settings and set exploit prevention         techniques         Script Monitoring         Configure actions on probably dangerous scripts |  |  |  |  |  |
| Help                                                                                                    | OK Cancel Apply                                                                                                    |  |  |  |  |  |

#### Click on OK.

| K                | KSN Usage                                                                               | ? X    |
|------------------|-----------------------------------------------------------------------------------------|--------|
| General          | Task management                                                                         |        |
| Action<br>R<br>L | n to perform on KSN untrusted objects<br>emove<br>og information                        |        |
| Data<br>☑ S      | transfer<br>10 not calculate checksum before sending to KSN if file<br>12 exceeds (MB): | 2 ~    |
| KSN F            | Proxy<br>Ise Kaspersky Security Center as KSN Proxy                                     |        |
|                  |                                                                                         |        |
|                  |                                                                                         |        |
|                  | ОК                                                                                      | Cancel |

Kaspersky Private Security Network • SaaSForce • Configuration Guide

VERIFY KPSN Connection

The following check can be done to see if everything is working properly. Via the properties of KSC:

Click on KSN proxy server statistics and then on Check KSN connection. Connected to KSN means that the connection to the KPSN was successful.

|                                                                                                    | Properties: Administration Server KSC10                                                                                                    |  |  |  |  |
|----------------------------------------------------------------------------------------------------|----------------------------------------------------------------------------------------------------|--|--|--|--|
| Sections                                                                                                    | KSN proxy server statistics                                                                                                    |  |  |  |  |
| General ^<br>Event configuration                                                                                                    | Export to file Refresh                                                                                                    |  |  |  |  |
| Keys KSN proxy server KSN proxy server settings KSN proxy server statistics Server connection settings Virus outbreak Traffic Events storage Web server | KSN proxy server activity     Cache records: 0     Packages processed in cache: 0     Received packages: 1     Kaspersky Security Center 10     Connected to KSN |  |  |  |  |
| Revision history storage Application categories Security User roles Update agents Tagging rules Notification delivery settings                          | OK<br>Check KSN connection                                                                                                    |  |  |  |  |
| Help                                                                                                    | OK Cancel Apply                                                                                                    |  |  |  |  |

Via the Kaspersky Endpoint Security for Windows task, you can check if KSN is available for the clients

| Devices            | Policies             | Tasks           |         |                    |                        |                                        |                              |
|--------------------|----------------------|-----------------|---------|--------------------|------------------------|----------------------------------------|------------------------------|
| Create a task      | Import task          | from file       | Add/Ren | move columns       |                        |                                        |                              |
| Inhorited tacks:   | hida L show          |                 | -       |                    |                        | Task "Checking c                       | connection with KSN" results |
| Name               |                      |                 |         | Refresh            | Use the Refresh button | to display the latest results of the t | ask.                         |
| Checking con       | nection with KSN     |                 | 5       | ime                | Device *               | Status                                 | Description                  |
| Find vulnerab      | ilities and required | d updates       | G       | 11-7-2018 16:09:32 | VDI-03                 | Completed                              | KSN servers available        |
| 📋 Install required | d updates and fix    | vulnerabilities | Ĩ       | 11-7-2018 16:09:31 | VDI-05                 | Completed                              | KSN servers available        |
| 📋 Quick Virus Sc   | an                   |                 |         |                    |                        |                                        |                              |
| 🔲 Update           |                      |                 |         |                    |                        |                                        |                              |
| 📋 Virus scan       |                      |                 |         |                    |                        |                                        |                              |

### KASPERSKY®

#### Support

#### Kaspersky Lab

Kaspersky Lab customers can log a case via https://companyaccount.kaspersky.com/ Kaspersky Lab resellers can call the Kaspersky Lab partner support for assistance Kaspersky Lab partner support phone: +31 307529529

#### SaaSForce

SaaSForce will deliver first line support to Kaspersky Lab resellers only. Kaspersky Lab customers can contact their Kaspersky Lab reseller for assistance. SaaSForce will support, manage and maintain this hosted environment. During business hours EU CET time, you can reach SaaSForce by phone +32 38778293 or by email at: KPSN@saasforce.eu

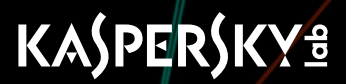

© 1997 – 2018 Kaspersky Lab. All Rights Reserved.

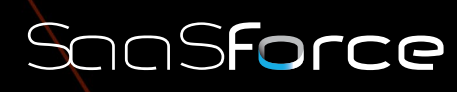

The Cloud Services Provider